Setting up Citrix Workspace for virtual lab Software or Desktop environment Download and install the Citrix Workspace client from https://geo-xapp.austin.utexas.edu Off campus you will need a vpn.utexas.edu connection first https://wikis.utexas.edu/display/engritgpublic/Connecting+to+the+University+of+Texas+VPN

a) Select Detect Workspace app (if not already installed then download and Install>add account)

| citrix   Workspace | Welcome to Citrix Workspace app<br>Use Citrix Workspace app to access your applications and desktops.<br>Detect Citrix Workspace app                                                                                                    |
|--------------------|----------------------------------------------------------------------------------------------------|
|                    |                                                                                                    |
|                    |                                                                                                    |
| citrix   Workspace | Just a moment, we're detecting if Citrix Workspace app is<br>already installed.<br>If Citrix Workspace app is detected, you will see a window in a few seconds.<br>Please choose Launch Application.<br>If app is not detected, no window appears. Then click <b>Download</b> .<br>Note: Clicking <b>Already installed</b> allows you to bypass running the client<br>detection. However, you lose features like domain pass-through<br>authentication, which requires the native Workspace app detection to<br>complete successfully.<br>I agree with the Citrix license agreement<br>Download<br>Detect again 1 Already installed 1 Security details |
|                    |                                                                                                    |

b) Use geo-xapp.austin.utexas.edu for store URL or email address and continue to install

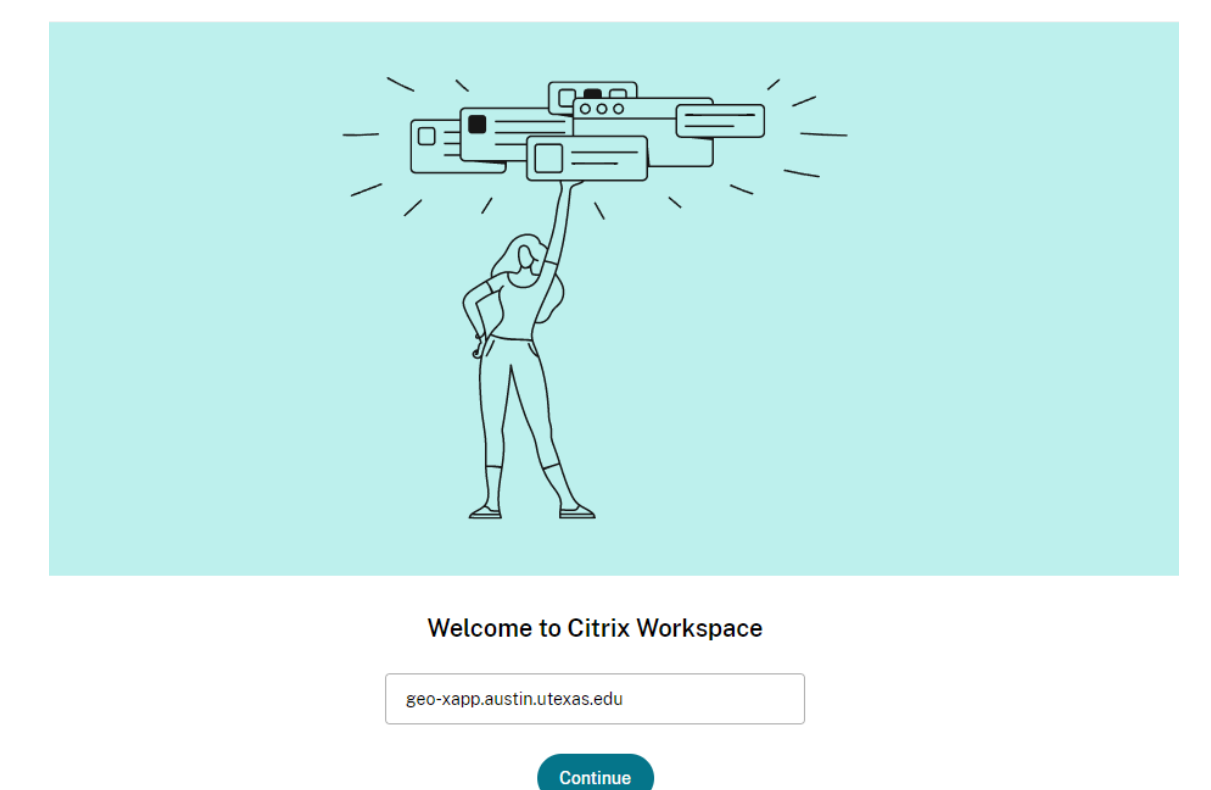

## c) Sign in with your eid

| Citrix Worksp | ace              |
|---------------|------------------|
| User name     | YOUR EID         |
| Password:     | ••••••           |
|               | Log On Cancel    |
| Secure        | connection       |
|               | Citrix Workspace |

- Citrix Workspace пх APPS Apps All (33) Favorites (2) Access Adobe Acrobat Adobe Illustrator Adobe Illustrator CC Adobe Photoshop Adobe Premiere 2023 2018 2023 Rush  $\overleftrightarrow$ ☆  $\overrightarrow{}$  $\odot$ Affinity Designer Affinity Photo Agisoft Metashape Aaisoft Viewer 64 ArcGIS Pro ArcMap 1081 **Professional 64 bit** bit  $\overleftrightarrow$ ☆ ☆ М 4 Excel HeFTv **IDLE Python GUI** MATLAB R2022a Oasis montai -Permedia Educational
- a) You can now select the Apps and/or Desktop environments

b) When opening an app for first time permit all access if prompted- so your app has access to files (per below)

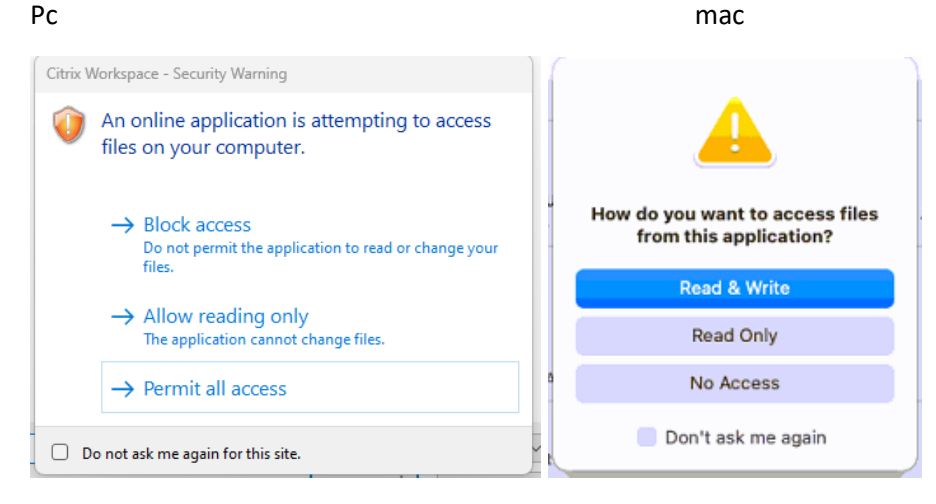

- c) Best to work off the S drive when working with files. Can also navigate and use your local disk from within the apps/virtual desktop. Xein Server desktop and documents have limited space as they are redirected to your Austin disk.
- 👳 files on austin disk (R:) >
- 👳 JSG Storage (S:) >

Note: This service is not designed to backup your files. You can save to JSG Storage (S) (mostly unlimited space - or Austin disk (R) – already includes your desktop and documents (limited 5gb or less unless) or your local computer.

## Workspace Troubleshooting :

1. Reboot your machine.

If the problem persists, make sure you have the most recent version of the Citrix Workspace <u>https://www.citrix.com/products/receiver.html</u> on your machine.

## 2. Reset Citrix Workspace.

Right click on the Citrix Workspace icon in Windows system tray and select Advanced Preferences. Then reset your workspace to clear app settings and re apply connection.

| Connection center<br>Shortcuts and Reconnect<br>Citrix Workspace Updates<br>Reset Citrix Workspace<br>Support information<br>Citrix Files | High DPI<br>Keyboard and Language bar<br>Data collection<br>Delete passwords<br>Citrix Casting<br>Log Collection |  |  |
|----------------------------------------------------------------------------------------------------|----------------------------------------------------------------------------------------------------|--|--|

About

Version 23.3.0.55(2303)

© 2023 Cloud Software Group, Inc. All Rights Reserved. Third Party Notices